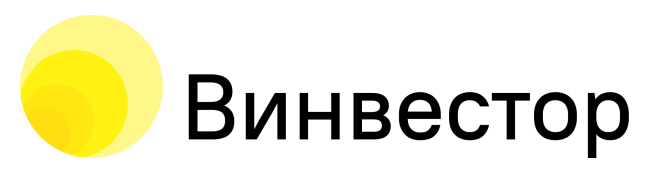

117342, Россия, г. Москва, ул. Бутлерова, дом 17, этаж 5, комната 69 тел.:+7 499 288 27 39

АО «Винвестор» ОГРН: 1187746897513

AO «Винвестор» info@winvestor.ru winvestor.ru

# Информация для эксплуатации ПО информационной системы «Sovetnik.io»

## Руководство пользователя

Версия 1.0 Дата: 01.09.2023

| Информация для эксплуатации ПО информационной системы «Sovetnik.io» | Версия: 1.0 |
|---------------------------------------------------------------------|-------------|
| Руководство пользователя                                            |             |
| Дата                                                                | 01.09.2023  |

## Содержание

| История изменений                           | 2  |
|---------------------------------------------|----|
| Назначение документа                        | 4  |
| 1. Общее описание системы                   | 4  |
| 1.1 Процессы                                | 4  |
| 1.2 Страницы системы                        | 4  |
| 1.2.1 Рабочий стол                          | 5  |
| 1.2.2 Стратегии                             | 5  |
| 1.2.3 Брокерские счета                      | 7  |
| 1.2.4 Портфель                              | 7  |
| 1.2.5 Рекомендации                          | 8  |
| 1.2.6 Финансовые планы                      | 8  |
| 1.2.7 Договоры                              | 9  |
| 1.2.8 Документы                             | 9  |
| 1.2.9 Инвестпрофиль                         | 10 |
| 1.2.10 Консультации                         | 10 |
| 1.2.11 Платежи                              | 11 |
| 2. Основные процессы клиента в ИС           | 12 |
| 2.1 Процесс подписания документов в системе | 12 |
| 2.2 Регистрация в системе                   | 12 |
| 2.2 Онбординг                               | 15 |

| Информация для эксплуатации ПО информационной системы «Sovetnik.io» | Версия: 1.0 |
|---------------------------------------------------------------------|-------------|
| Руководство пользователя                                            |             |
| Дата                                                                | 01.09.2023  |

## История изменений

| Дата       | Версия | Описание           | Автор             |
|------------|--------|--------------------|-------------------|
| 01.09.2023 | 1.0    | Создание документа | Шевцова Валентина |

| Информация для эксплуатации ПО информационной системы «Sovetnik.io» | Версия: 1.0 |
|---------------------------------------------------------------------|-------------|
| Руководство пользователя                                            |             |
| Дата                                                                | 01.09.2023  |

## Назначение документа

В настоящем документе содержится руководство пользователя информационной системы (ИС) «Sovetnik.io». Коммерческое обозначение ИС – «Sovetnik.io».

## 1. Общее описание системы

#### 1.1 Процессы

Система имеет 3 основных процесса:

- 1. Самостоятельная регистрация в системе;
- 2. Получение финансовых и инвестиционных услуг;
- 3. Взаимодействие с советником.

#### 1.2 Страницы системы

В системе есть следующие страницы:

- Рабочий стол;
- Стратегии;
- Брокерские счета;
- Портфель;
- Рекомендации;
- Финансовые планы;
- Договоры;
- Документы;
- Инвестпрофиль;
- Консультации;
- Платежи.

| Информация для эксплуатации ПО информационной системы «Sovetnik.io» | Версия: 1.0 |
|---------------------------------------------------------------------|-------------|
| Руководство пользователя                                            |             |
| Дата                                                                | 01.09.2023  |

#### 1.2.1 Рабочий стол

Страница содержит информацию о доступных для подключения и подключенных стратегиях инвестирования, инвестпрофиле клиента и возможности приобретения дополнительных услуг (Рис.1).

| SOVET<br>NIK i0                                                                                                    | Рабочий стол                                                                                                    | RU 🖪 🌲 📥                               |
|----------------------------------------------------------------------------------------------------|----------------------------------------------------------------------------------------------------|----------------------------------------|
| Рабочий стол                                                                                                    | Услуги                                                                                                    |                                        |
| <ul> <li>Стратегии</li> <li>Брокерские счета</li> <li>Портфель</li> <li>Рекомендации</li> <li>Финансовые планы</li> <li>Договоры</li> </ul> | По подписке<br>Сервис подберёт стратегию инвестирования сучетом ва<br>инвестиционных возможностей, инвестирофиля и отнош<br>от 1100 Р        | я<br>ших<br>иения к риску<br>Подробнее |
| <ul> <li>Документы</li> <li>Инвестпрофиль</li> <li>Консультации</li> <li>Платежи</li> </ul>                                                 | Гервичная консультация<br>Первичная консультация<br>Бооо Р                                                                                   | Подробнее                              |
|                                                                                                    | Инвестиционное консультирование №<br>Инвестиционное консультирование №<br>Инвестиционное консультирование<br>Инвестиционное консультирование | 2<br>Подробнее                         |
|                                                                                                    | Ваш инвестпрофиль                                                                                                    |                                        |
|                                                                                                    | С Изменить                                                                                                    |                                        |

Рис 1. Страница «Рабочий стол»

#### 1.2.2 Стратегии

Страница содержит информацию о возможных для приобретения стратегиях инвестирования, информацию о подписке и тарифах для подключения.

Дата

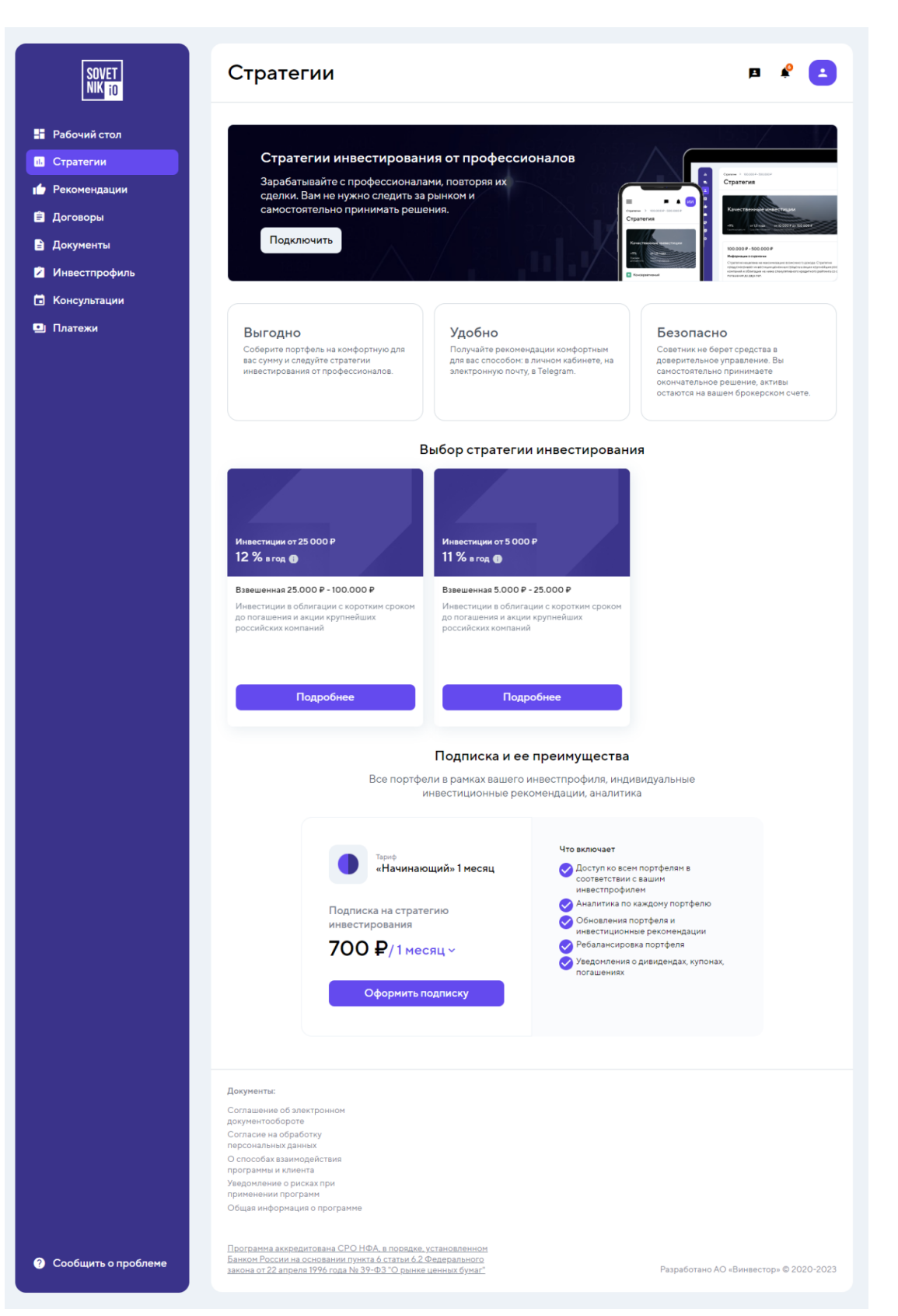

Рис 2. Страница «Стратегии»

| Информация для эксплуатации ПО информационной системы «Sovetnik.io» | Версия: 1.0 |
|---------------------------------------------------------------------|-------------|
| Руководство пользователя                                            |             |
| Лата                                                                | 01.09.2023  |

#### 1.2.3 Брокерские счета

Страница содержит информацию о добавленных портфелях клиента с автоматическим обновлением (Рис.3).

|     | SOVET<br>NIK io  | Брокерские сче<br>Портфели Настройка инте                | <b>ета</b><br>граций                   |                           | RU 🧳 🔺                 |
|-----|------------------|----------------------------------------------------------|----------------------------------------|---------------------------|------------------------|
|     | Рабочий стол     |                                                          |                                        |                           |                        |
| ıl. | Стратегии        | <ol> <li>По умолчанию на странице от</li> </ol>          | гображается сводный портфель в рублях  | по всем подключенным      | ×                      |
| ٩   | Брокерские счета | интеграциям. Чтобы посмотре<br>соответствующие параметры | рите                                   |                           |                        |
| Ô   | Портфель         | Чтобы добавить или удалить б                             | брокера, перейдите на вкладку "Настрой | ка интеграций"            |                        |
| 1   | Рекомендации 10  |                                                          |                                        |                           |                        |
| ıl. | Финансовые планы |                                                          |                                        |                           |                        |
| Ê   | Договоры         | Стоимость Российский рубл<br>64 611.37 ₽                 | њ, ₽ ∨ Прибыль                         | Прибыль в пр<br>🕕 -0.85 % | оцентах                |
| È   | Документы        |                                                          | •••••                                  |                           |                        |
| 2   | Инвестпрофиль    | Портфель Операции А                                      | налитика Календарь инвесто             | ора                       |                        |
|     | Консультации     | A                                                        |                                        |                           |                        |
| •   | Платежи          | Акции<br>17 761,6 ₽ 🕕 -217,95 ₽ (-1,21%)                 |                                        |                           |                        |
|     |                  | Название                                                 | Текущая стоимость                      | Количество                | Средняя / Текущая цена |
|     |                  | АЛРОСА                                                   | 5_064,6₽                               | 60 шт.                    |                        |
|     |                  | ALRS                                                     | 1 259,20₽ (5,39%)                      |                           | 80,09 ₽ → 84,41 ₽      |

Рис 3. Страница «Брокерские счета»

#### 1.2.4 Портфель

Страница содержит информацию по инвестиционному портфелю клиента, с подробной аналитикой по инструментам и возможностью добавления сделок (Рис.4).

| SOVET Инвестиционный портфель |                                          |                                 |                     |                   | RU 🧳 🗳                                |           |  |
|-------------------------------|------------------------------------------|---------------------------------|---------------------|-------------------|---------------------------------------|-----------|--|
| Рабочий стол                  | Портфель Аналитика                       | Сделки Импорт сделок            | Управление пор      | отфелями До       | обавление сделки                      | i -       |  |
| Стратегии                     | События                                  |                                 |                     |                   |                                       |           |  |
| Брокерские счета              | Портфель по умолча У                     |                                 |                     |                   |                                       |           |  |
| Портфель                      | Reserves.                                |                                 |                     |                   |                                       |           |  |
| Рекомендации 10               | Портфель                                 |                                 |                     |                   |                                       |           |  |
| Финансовые планы              | Стоимость 🕥                              | Суммарная прибыль 🕜             | Доходность 🚯        | и                 | 1зменение за день 🕥                   | 自         |  |
| Договоры                      | <b>1 876 620.70</b> ₽<br>19 710.29 \$    | 740 726.52₽°                    | 65.42%              |                   | -18 797.20₽<br>↓ -0.99 % <sup>®</sup> |           |  |
| Документы                     |                                          |                                 |                     |                   |                                       |           |  |
| Инвестпрофиль                 | Состав портфеля Сводный                  | отчет Все активы Акции ЕТІ      | F Облигации         |                   |                                       | 00        |  |
| Консультации                  | Название                                 | Стоимость Инвестировано         | Прибыль Прибыль, %  | Изм. за день Изм. | за день, % Доходность                 | Дon       |  |
| Платежи                       | <ul> <li>Ортфель по умолчанию</li> </ul> | 1 876 732.60 F 1 133 095.78 F 7 | 40 838.42 P 65.22 % | -18 685.30 P      | -0.99 % 65.43 %                       |           |  |
|                               | -  Акции                                 | 1 449 813.90 F 807 280.48 F 6   | 42 533.42 ₽ 79.69 % | -19 542.30 ₽      | -1.33 % 89.76 %                       | 100% (77. |  |
|                               | — > Облигации                            | 159 963.20 F 157 072.00 F       | 92.80 ₽ 0.06 %      | 0.00 P            | 0.00 % 0.04 %                         | 100% (8.  |  |
|                               |                                          |                                 |                     |                   |                                       |           |  |

Рис 4. Страница «Портфель»

| Информация для эксплуатации ПО информационной системы «Sovetnik.io» | Версия: 1.0 |
|---------------------------------------------------------------------|-------------|
| Руководство пользователя                                            |             |
| Дата                                                                | 01.09.2023  |

#### 1.2.5 Рекомендации

Страница содержит информацию о полученных от советника индивидуальных инвестиционных рекомендациях (Рис.5).

| SOVET<br>NIK 10             | Рекоменда                | ции            |                 |                | RU 🖪 🦨 🛃     |
|-----------------------------|--------------------------|----------------|-----------------|----------------|--------------|
| Рабочий стол                | <b>Q</b> Номер рекоменда | ции            |                 |                |              |
| ҧ Стратегии                 | Тип 👻 Дата отправки 👻    | Срокдействия ~ |                 |                |              |
| Брокерские счета            | Название 🗘               | Советник       | Дата отправки 🗘 | Срокдействия 🗘 | Статус       |
| 📋 Портфель                  | Рекомендация №2          | Беляев М.Е.    | 31 авг., 18:46  | 31 авг., 23:59 | Не исполнена |
| 🖆 Рекомендации 🛛 1          | Рекомендация №1          | Беляев М.Е.    | 16 aer., 17:39  | 17 авг., 23:59 | Исполнена    |
| <b>II.</b> Финансовые планы |                          |                |                 |                |              |
| 🖹 Договоры                  |                          |                |                 |                |              |
| 🖹 Документы                 |                          |                |                 |                |              |
| 🖻 Инвестпрофиль             |                          |                |                 |                |              |
| 🖬 Консультации              |                          |                |                 |                |              |
| 🖭 Платежи                   |                          |                |                 |                |              |

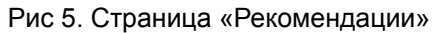

#### 1.2.6 Финансовые планы

Страница содержит информацию о персональных финансовых планах клиента, созданных советником (Рис.6).

| SOVET<br>NIK 10                                            | Финансовые планы                        |                          | RU 🖪 🦨 💶 |
|------------------------------------------------------------|-----------------------------------------|--------------------------|----------|
| <ul> <li>Рабочий стол</li> <li>Стратегии</li> </ul>        | Q Название плана<br>Создан ~ Обновлен ~ |                          |          |
| <ul> <li>Брокерские счета</li> <li>Портфель</li> </ul>     | Название плана 🗘                        | Обновлен ≎<br>Создан ≎   | Прогресс |
| <ul> <li>Рекомендации</li> <li>Финансовые планы</li> </ul> | Финансовый план 20.08.2023              | 25.08.2023<br>25.08.2023 | 100%     |
| Договоры Документы                                         |                                         |                          |          |
| Инвестпрофиль                                              |                                         |                          |          |
| <ul> <li>Консультации</li> <li>Платежи</li> </ul>          |                                         |                          |          |

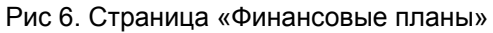

| Информация для эксплуатации ПО информационной системы «Sovetnik.io» | Версия: 1.0 |
|---------------------------------------------------------------------|-------------|
| Руководство пользователя                                            |             |
| Дата                                                                | 01.09.2023  |

#### 1.2.7 Договоры

Страница содержит информацию о договорах, подписанных с советником (Рис.7).

| SOVET<br>NIK 10             | Договоры                                 |                                    |                   |               | RU 🖪 🌲 👱         |
|-----------------------------|------------------------------------------|------------------------------------|-------------------|---------------|------------------|
| <b></b> Рабочий стол        | <b>q</b> Номер договора                  | a                                  |                   |               |                  |
| II. Стратегии               | Название услуги 👻                        | Статус 👻 Дата подписания 👻         |                   |               |                  |
| 🕢 Брокерские счета          | Номер договора 🗘                         | Название услуги                    | Дата подписания 🗘 | Дата оплаты 🗘 | Статус           |
| 📋 Портфель                  | 22082023170628U13                        | Первичная консультация             | Нетданных         | Нет данных    | На подтверждении |
| 👍 Рекомендации              | Оферта                                   |                                    |                   |               |                  |
| <b>II.</b> Финансовые планы | 22082023170356U13<br>Электронная подпись | Инвестиционное консультирование №2 | Нет данных        | Нет данных    | На подписании    |
| 🖹 Договоры                  |                                          |                                    |                   |               |                  |
| 🖹 Документы                 |                                          |                                    |                   |               |                  |
| 🖻 Инвестпрофиль             |                                          |                                    |                   |               |                  |
| 🖬 Консультации              |                                          |                                    |                   |               |                  |
| 🛄 Платежи                   |                                          |                                    |                   |               |                  |

#### Рис 7. Страница «Договоры»

#### 1.2.8 Документы

Страница содержит информацию о документообороте клиента с советником (Рис.8).

| SOVET<br>Nik io                                   | Документы                                               |                                                             |                                                |                  | RU                | P 🗳 💶         |
|---------------------------------------------------|---------------------------------------------------------|-------------------------------------------------------------|------------------------------------------------|------------------|-------------------|---------------|
| Рабочий стол П Стратегии                          | <b>Q</b> Название документа                             |                                                             |                                                |                  |                   |               |
| <ul> <li>Брокерские счета</li> </ul>              | Тип подписания У Дата создания<br>Название документа \$ | <ul> <li>Дата подписания</li> <li>Тип подписания</li> </ul> | <ul> <li>Статус +</li> <li>Советник</li> </ul> | Дата создания 🗘  | Дата подписания 🗘 | Статус        |
| 💼 Портфель<br>💼 Рекомендации                      | Дополнительное соглашении к<br>договору                 | Электронная<br>подпись                                      | Беляев М.Е.                                    | 25.08.2023 18:59 | Нет данных        | На подписании |
| II. Финансовые планы                              |                                                         |                                                             |                                                |                  |                   |               |
| <ul><li>Договоры</li><li>Документы</li></ul>      |                                                         |                                                             |                                                |                  |                   |               |
| Инвестпрофиль                                     |                                                         |                                                             |                                                |                  |                   |               |
| <ul> <li>Консультации</li> <li>Платежи</li> </ul> |                                                         |                                                             |                                                |                  |                   |               |

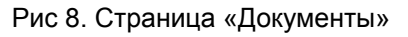

| Информация для эксплуатации ПО информационной системы «Sovetnik.io» | Версия: 1.0 |
|---------------------------------------------------------------------|-------------|
| Руководство пользователя                                            |             |
| Дата                                                                | 01.09.2023  |

#### 1.2.9 Инвестпрофиль

Страница содержит информацию о результате определения инвестиционного профиля клиента, справку о присвоении инвестиционного профиля. На странице доступна возможность повторного определения инвестиционного профиля (Рис.9).

| SOVET<br>NIK <mark>10</mark>           | Ваш инвестиционный профиль 🛛 🕫 🛊 📥                                                                          |
|----------------------------------------|----------------------------------------------------------------------------------------------------|
| Рабочий стол                           | 🗇 Умеренный                                                                                                 |
| 🔢 Стратегии                            | Умеренный инвестиционный профиль подходит для инвестора, готового принять умеренный уровень риска. Основная |
| 🕢 Брокерские счета                     | цель - баланс стабильности портфеля и роста его стоимости.<br>Ожидаемая доходность Допустимый риск          |
| 📋 Портфель                             | до 14% 10%                                                                                                  |
| 👉 Рекомендации<br>II. Финансовые планы | Справка о присвоении инвестиционного профиля     pdf, 36 Кб                                                 |
| 🖹 Договоры                             | С Определить заново                                                                                         |
| 🖹 Документы                            |                                                                                                    |
| 🖉 Инвестпрофиль                        |                                                                                                    |
| 🖬 Консультации                         |                                                                                                    |
| 🖭 Платежи                              |                                                                                                    |

#### Рис 9. Страница «Инвестпрофиль»

#### 1.2.10 Консультации

Страница содержит информацию о назначенных консультациях с советником, которые могут быть оказаны при приобретении дополнительных услуг.

| SOVET<br>NIK 10                                     | Консультации                                                                             |                  |                   | RU 🖪 | * 🖪 |
|-----------------------------------------------------|------------------------------------------------------------------------------------------|------------------|-------------------|------|-----|
| <ul> <li>Рабочий стол</li> <li>Стратегии</li> </ul> | <b>Q</b> Название услуги<br>Дата ~                                                       |                  |                   |      |     |
| 🚯 Брокерские счета                                  | Название услуги 🗘                                                                        | Дата 🗘           | Продолжительность |      |     |
| 📋 Портфель                                          | Первичная консультация                                                                   | 28.08.2023 09:00 | 60 минут          |      | ^   |
| 👍 Рекомендации<br>II. Финансовые планы              | Тип Онлайн-консультация<br>Название события Первичная консультация<br>Военая макала 0900 |                  |                   |      |     |
| 🖹 Договоры                                          | Spons na asia - O O                                                                      |                  |                   |      |     |
| 🖹 Документы                                         |                                                                                          |                  |                   |      |     |
| 🖉 Инвестпрофиль                                     |                                                                                          |                  |                   |      |     |
| 🖬 Консультации                                      |                                                                                          |                  |                   |      |     |
| 🖭 Платежи                                           |                                                                                          |                  |                   |      |     |

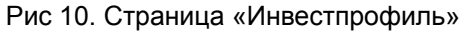

| Информация для эксплуатации ПО информационной системы «Sovetnik.io» | Версия: 1.0 |
|---------------------------------------------------------------------|-------------|
| Руководство пользователя                                            |             |
| Дата                                                                | 01.09.2023  |

#### 1.2.11 Платежи

Страница содержит информацию о всех платежах, созданных в личном кабинете клиента (Рис.10).

| SOVET<br>NIK 10  | Платежи               |                     |                                                    | RU 🖪 🧳    |
|------------------|-----------------------|---------------------|----------------------------------------------------|-----------|
| Рабочий стол     | <b>Q</b> Номер заказа | , ID                |                                                    |           |
| 1. Стратегии     | Статус платежа 🐱      | Дата создания 👻 Усл | yra ~                                              |           |
| Брокерские счета | Дата создания 🗘       | Сумма платежа 🗘     | Описание 🗘                                         | Статус    |
| Портфель         | 31.08.2023 18:55      | 10 000 ₽            | Оплата услуги "Инвестиционное консультирование №2" | Подтвержд |
| Рекомендации     | 31.08.2023 18:55      | 5 000 ₽             | Оплата услуги "Первичная консультация"             | Подтвержд |
| Финансовые планы |                       |                     |                                                    |           |
| Договоры         |                       |                     |                                                    |           |
| Документы        |                       |                     |                                                    |           |
| Инвестпрофиль    |                       |                     |                                                    |           |
| 🖥 Консультации   |                       |                     |                                                    |           |
|                  |                       |                     |                                                    |           |

Рис 10. Страница «Платежи»

Дата

01.09.2023

## 2. Основные процессы клиента в ИС

#### 2.1 Процесс подписания документов в системе

В процессе регистрации и взаимодействия с сервисом, клиенту необходимо участвовать в электронном документообороте, подписывая документы простой электронной подписью, то есть с помощью СМС. В сервисе Sovetnik.io процесс подписания документов выполняется следующим образом:

- 1. Клиент вводит номер телефона.
- 2. В сервисе происходит генерация случайного шестизначного кода.
- 3. Происходит запись этого кода в базу данных для будущих проверок.
- 4. В базу данных сохраняется сам код, дата и время, до которого этот код активен, IP адрес, телефон и ID пользователя.
- 5. Происходит передача данных (телефон, текст СМС с кодом) провайдеру, который осуществляет отправку СМС.
- 6. Провайдер отправляет СМС на указанный номер телефона.
- 7. Клиент получает код.
- 8. Клиент вводит полученный код для подтверждения.

#### 2.2 Регистрация в системе

Клиент получает доступ системе Sovetnik.io, с возможностью регистрации в приложении (Рис.11).

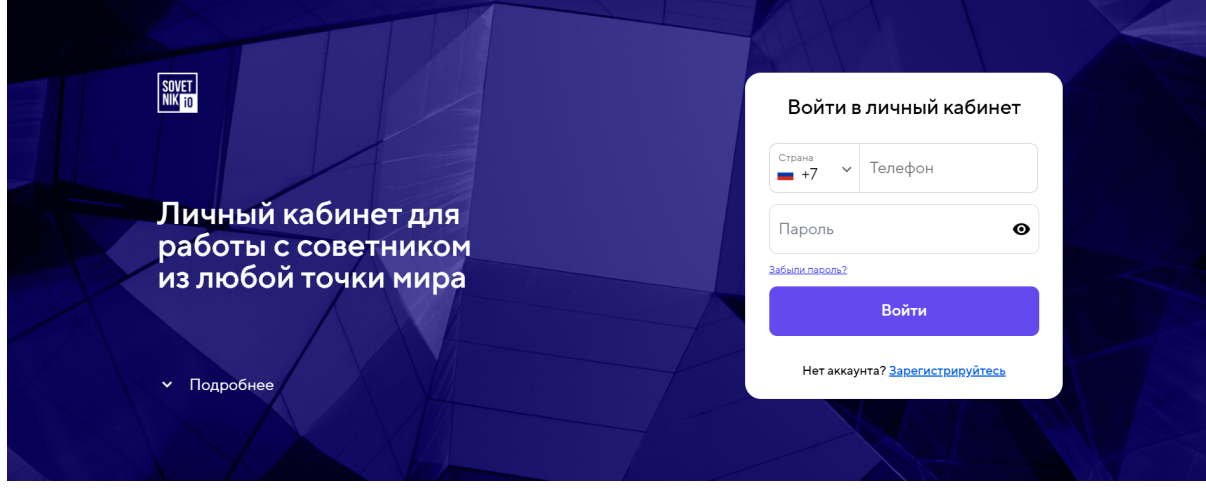

Рис 11. Страница входа

До регистрации клиент может ознакомиться с Соглашением об электронном документообороте и Согласием на обработку персональных данных, расположенными в футере на странице входа и регистрации и другими документами в разделе «Документы» (Рис.12).

| Информация для эксплуатации                                                              | и ПО информационной си                                     | истемы «Sovetnik.io» | Версия: 1.0                |
|------------------------------------------------------------------------------------------|------------------------------------------------------------|----------------------|----------------------------|
| Руководство пользователя                                                                 |                                                            |                      |                            |
| Дата                                                                                     |                                                            |                      | 01.09.2023                 |
|                                                                                          |                                                            |                      |                            |
|                                                                                          |                                                            |                      |                            |
|                                                                                          |                                                            |                      |                            |
|                                                                                          |                                                            |                      |                            |
| Документы:                                                                               | Адрес:                                                     | Поддержка:           | Медиа:                     |
| Согласие на обработку                                                                    | 117342, г. Москва, ул.                                     | +7 (499) 288-27-39   | a f                        |
| персональных данных<br>Соглашение об электронном<br>документообороте                     | Бутлерова дом 17 этаж 5,<br>комната 69                     | info@sovetnik.io     |                            |
| О способах взаимодействия программы и клиента                                            |                                                            |                      |                            |
| Уведомление о рисках при<br>применении программ                                          |                                                            |                      |                            |
| Общая информация о программе                                                             |                                                            |                      |                            |
|                                                                                          |                                                            |                      |                            |
| Главная страница                                                                         |                                                            |                      |                            |
| <u>Программа аккредитована СРО НФА, в по</u><br>Банком России на основании пункта 6 стат | <u>рядке, установленном</u><br><u>гъи 6.2 Федерального</u> | Danafarau            | A.O Buursessen @ 2020 2022 |

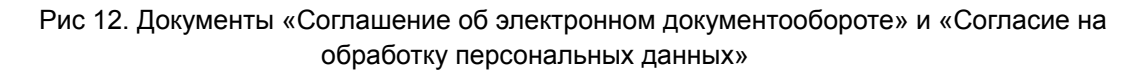

Клиенту необходимо нажать на кнопку «Зарегистрируйтесь» для начала регистрации. Регистрация осуществляется посредством ввода номера телефона клиента в форму регистрации и нажатия на кнопку «Далее» (Рис.13).

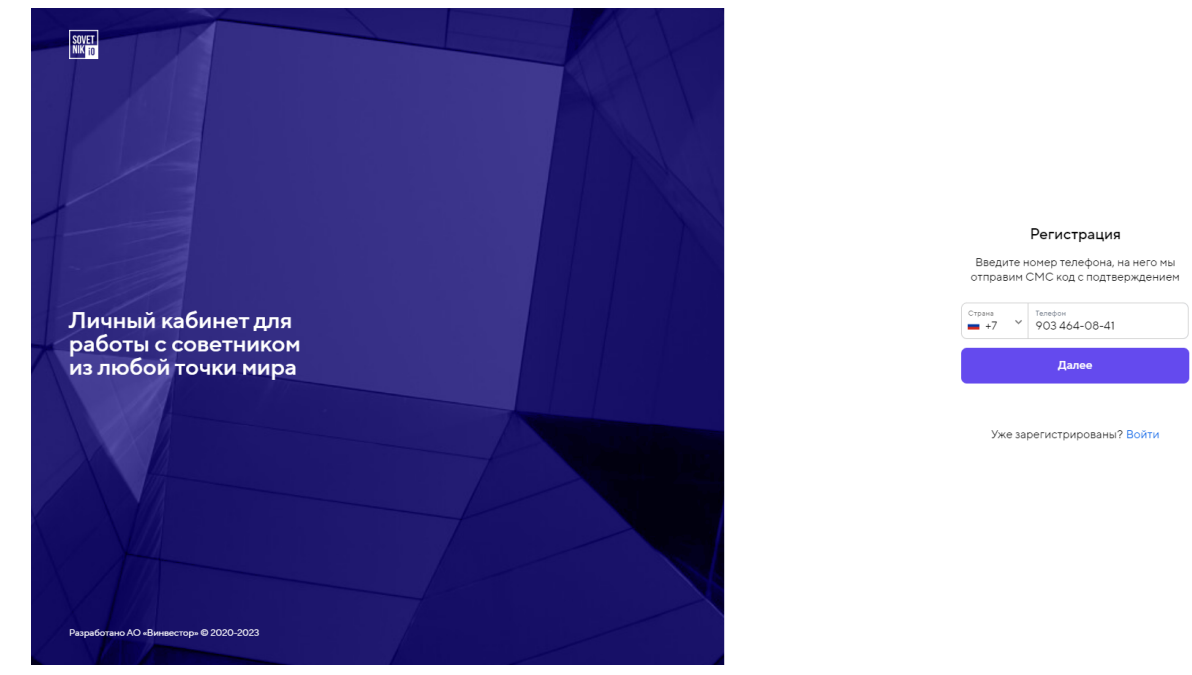

Рис 13. Форма регистрации

Клиенту необходимо подтвердить номер телефона, указав код-подтверждение, отправленный на указанный номер телефона. Введенный код подтверждает согласие клиента на обработку персональных данных и участие в электронном документообороте (Рис.14).

| Информация для эксплуатации ПО информационной системы «Sovetnik.io» | Версия: 1.0 |
|---------------------------------------------------------------------|-------------|
| Руководство пользователя                                            |             |
| Лата                                                                | 01 09 2023  |

Введите код

Мы отправили вам шестизначный код в СМС на номер +7 903 464-08-41. Ввести другой номер

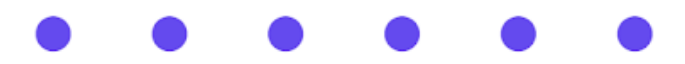

Не пришёл код? Отправить код повторно через 13 сек

Рис 14. Отправка кода-подтверждения

После подтверждения номера телефона, клиенту необходимо завершить регистрацию в приложении, задав постоянный пароль для входа длиной не менее 8 символов и соответствующий требованиям к паролю, указанным на странице создания пароля (Рис.15).

## Создание пароля

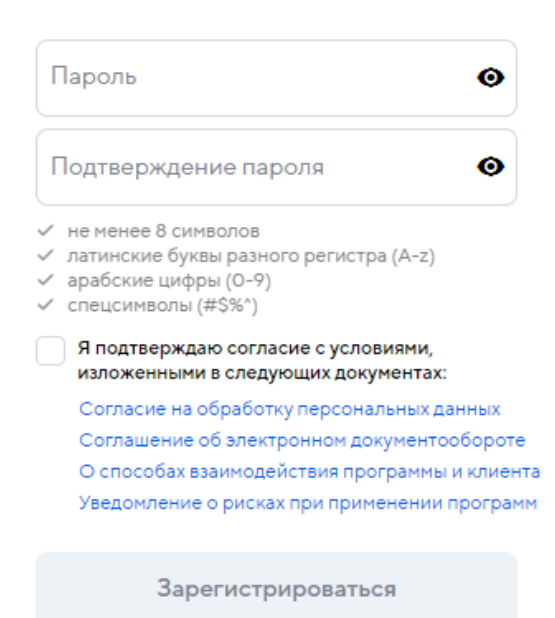

Рис 15. Создание пароля

Далее, после ввода постоянного пароля, клиент переходит к следующим этапам регистрации в системе.

| Информация для эксплуатации ПО информационной системы «Sovetnik.io» | Версия: 1.0 |
|---------------------------------------------------------------------|-------------|
| Руководство пользователя                                            |             |
| Дата                                                                | 01.09.2023  |

## 2.2 Онбординг

После создания постоянного пароля клиенту необходимо заполнить имя и электронный адрес для активации личного кабинета (Рис.16).

| Знать свой<br>нвестиционный<br>рофиль<br>оговориться<br>советником<br>работе  |
|-------------------------------------------------------------------------------|
| Знать свой<br>нвестиционный<br>рофиль<br>Коговориться<br>советником<br>работе |
| знать свой<br>нвестиционный<br>рофиль<br>оговориться<br>советником<br>работе  |
| нвестиционныи<br>рофиль<br>Соговориться<br>советником<br>работе               |
| оговориться<br>советником<br>работе                                           |
| оговориться<br>советником<br>работе                                           |
| советником<br>работе                                                          |
| работе                                                                        |
|                                                                               |
|                                                                               |
|                                                                               |
|                                                                               |
|                                                                               |
|                                                                               |
|                                                                               |
|                                                                               |
|                                                                               |
|                                                                               |
|                                                                               |
|                                                                               |
| Поддержка: Медиа:                                                             |
| <b>L</b> +7 (499) 288-27-39                                                   |
|                                                                               |
| Info Ocovetnik in                                                             |
| info@sovetnik.io                                                              |
| 🖌 info@sovetnik.io                                                            |
| 🖌 info@sovetnik.io                                                            |
| ✓ info@sovetnik.io                                                            |
| ✓ info@sovetnik.io                                                            |
| ✓ info@sovetnik.io                                                            |
| n.                                                                            |

Рис 16. Этап «Подтверждение электронной почты»

После заполнения имени и адреса электронной почты, клиенту необходимо нажать на кнопку «Подтвердить», далее клиенту на указанный адрес отправляется письмо для подтверждения электронного адреса (Рис.17).

| Информация для эксплуатации ПО информационной системы «Sovetnik.io» | Версия: 1.0 |
|---------------------------------------------------------------------|-------------|
| Руководство пользователя                                            |             |
| Дата                                                                | 01.09.2023  |

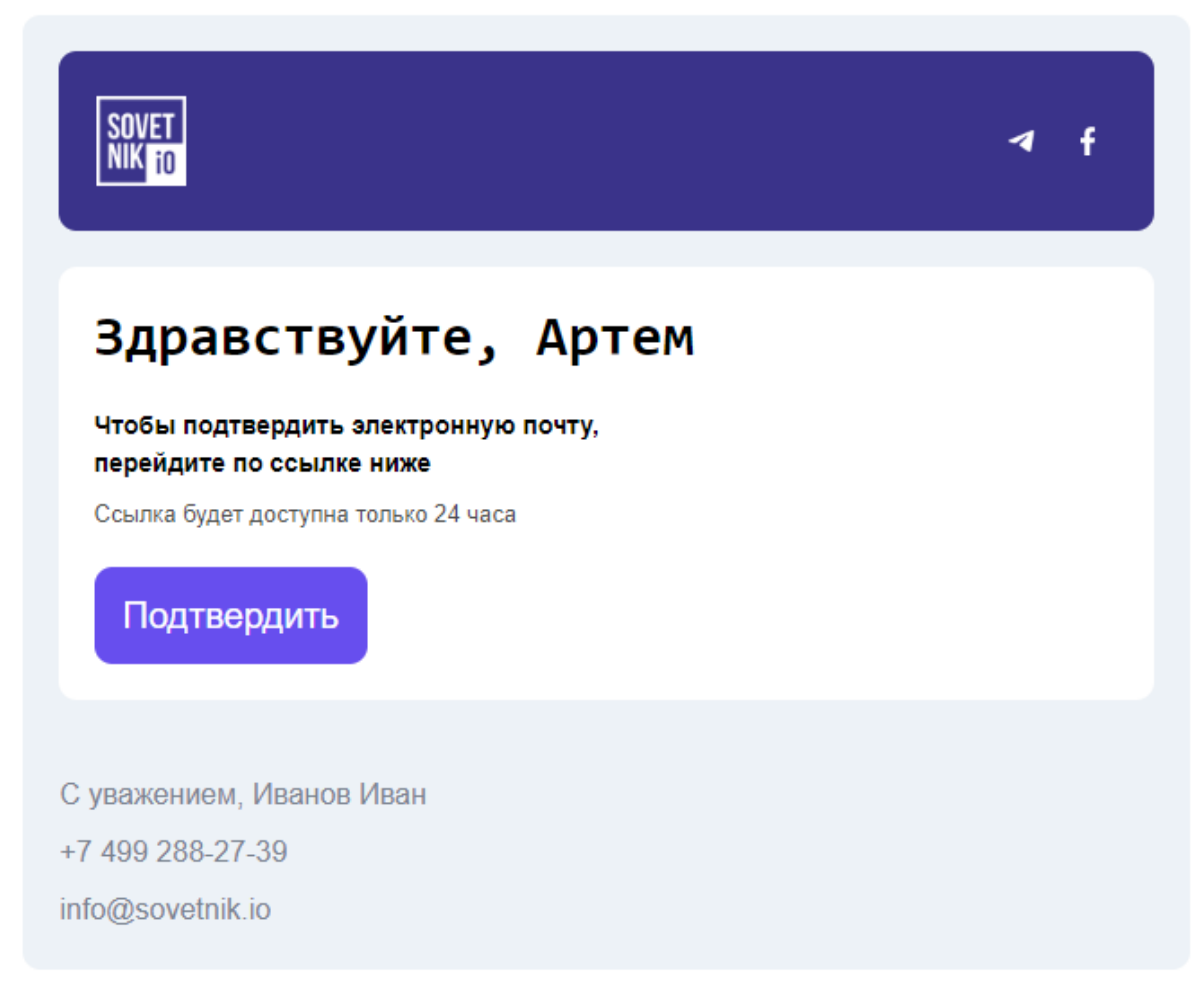

Рис 17. Письмо с подтверждением электронной почты

Подтвердив электронный адрес, клиент может продолжить регистрацию. Клиенту предоставляется возможность подключения Telegram-бота для получения уведомлений, в том числе по инвестиционным рекомендациям (Рис.18).

| Информация для эксплуатации ПО информационной системы «Sovetnik.io» | Версия: 1.0 |
|---------------------------------------------------------------------|-------------|
| Руководство пользователя                                            |             |
| Лата                                                                | 01 09 2023  |

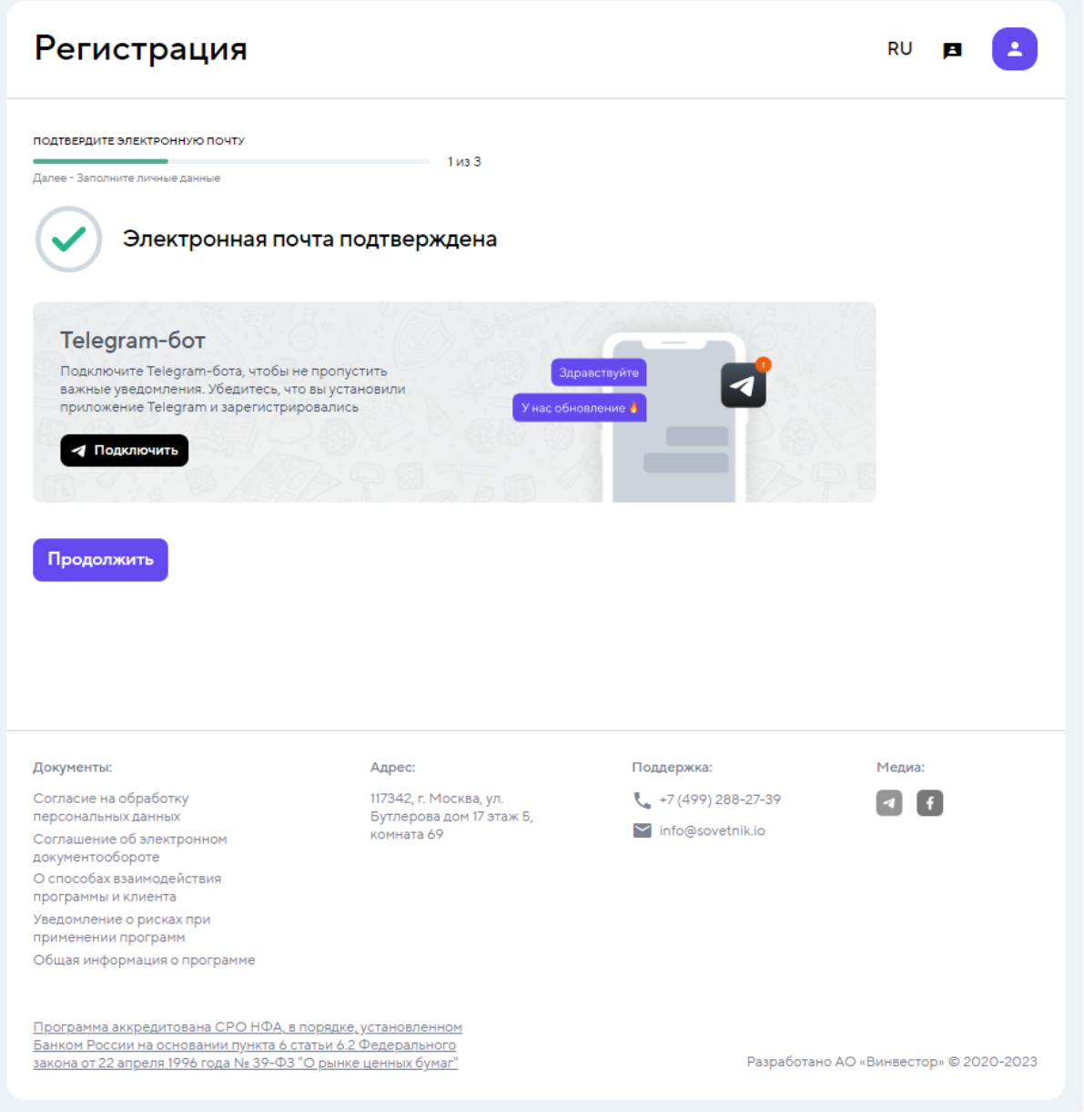

Рис 18. Возможность подключения Telegram-бота

Для использования функционала Telegram-бота, клиент должен быть зарегистрированным в кроссплатформенной системе мгновенного обмена сообщениями — Telegram.

Клиенту необходимо иметь на своем устройстве установленное приложение Telegram.

При наличии приложения Telegram и аккаунта клиенту доступно подключение Telegram-бота.

Клиенту доступна для нажатия кнопка «Подключить», после нажатия на «Подключить», сервис направляет клиента в приложение Telegram (Puc.23).

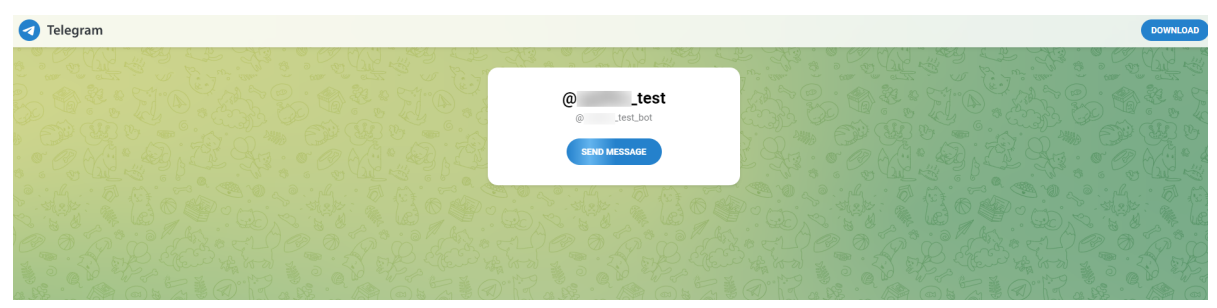

Рис . Переход в приложение Telegram

В приложении Telegram происходит открытие диалога с Telegram-ботом.

В окне приложения Telegram клиенту необходимо нажать на «Запустить», далее клиент получает уведомление об успешном подключении Telegram-бота.

При дальнейшем использовании сервиса, клиент будет получать уведомления в Telegram по действиям в сервисе, в том числе по индивидуальным инвестиционным рекомендациям.

Для продолжения регистрации клиенту далее необходимо заполнить форму, содержащую перечень персональных данных клиента (Рис.18).

| Регистрация                                             |             | RU 🖪 🧧 |
|---------------------------------------------------------|-------------|--------|
| АПОЛНИТЕ ЛИЧНЫЕ ДАННЫЕ                                  | 2 из 3      |        |
| алее - Пройдите анкету инвестпрофиля<br>Фамилия<br>Арте | Отчество    |        |
| Таспортные данные                                       |             |        |
| Серия и номер                                           | Дата выдачи |        |
| Кем выдан                                               |             |        |

Рис 18. Этап «Заполнение анкеты личных данных»

Персональные данные клиента (ФИО, номер и серия паспорта, кем выдан паспорт, код подразделения, дата выдачи паспорта) проходят проверку на корректность в сервисе ФНС (КҮС процедура). КҮС процедура не является упрощенной идентификацией по 115-ФЗ, но дает возможность компании провести идентификацию согласно внутренним регламентам, данную проверку можно отключить. При успешной проверке клиент может продолжить регистрацию.

В случае, если клиент вводит некорректные данные, на странице будет подсвечено поле с некорректными данными и причиной ошибки (Рис.19, 20).

| Информация для эксплуатации ПО информационной системы «Sovetnik.io» | Версия: 1.0 |
|---------------------------------------------------------------------|-------------|
| Руководство пользователя                                            |             |
| Дата                                                                | 01.09.2023  |

| Регистрац                                                 | ия           |                           |   | RU 🖪 본 |
|-----------------------------------------------------------|--------------|---------------------------|---|--------|
| заполните личные данные<br>Далее - Пройдите анкету инвест | профиля      | 2 из 3                    |   |        |
| <sup>Фамилия</sup><br>Иванов                              | Имя<br>Артем | Отчество<br>Иванович      |   |        |
| Паспортные дан                                            | ные          |                           |   |        |
| Серия и номер<br>6012                                     |              | Дата выдачи<br>02.08.2020 | × |        |

Рис 19. Отображение ошибки при вводе некорректных данных

| АПОЛНИТЕ ЛИЧНЫЕ ДАННЫЕ                                              |                       |            |                               |  |  |
|---------------------------------------------------------------------|-----------------------|------------|-------------------------------|--|--|
| алее - Пройдите анкету инвестпрофи                                  | ля                    | 2 из 3     |                               |  |  |
| <sup>Фамилия</sup><br>Иванов                                        | Имя<br>Артем          |            | Отчество<br>Иванович          |  |  |
| роверьте правильность данных                                        | проверьте правильност | гь данных  | проверьте правильность данных |  |  |
| роверьте правильность данных<br>Кем выдан<br>ГУ МВД по Ростовской о | области               | 02.00.2020 |                               |  |  |
| lата и место рожде                                                  | яиня                  |            |                               |  |  |
| Data powoouwa                                                       |                       |            |                               |  |  |
| Дата рождения<br>12.06.1998 ×                                       |                       |            |                               |  |  |

При успешном заполнении формы с личными данными после нажатия на кнопку

«Продолжить», клиенту доступно прохождение анкеты инвестиционного профилирования (Рис.21).

| Информация для эксплуатации ПО информационной системы «Sovetnik.io» | Версия: 1.0 |
|---------------------------------------------------------------------|-------------|
| Руководство пользователя                                            |             |
| Лата                                                                | 01.09.2023  |

| Регистрация                                                                                                    | RU 🖪 😫 |
|----------------------------------------------------------------------------------------------------|--------|
| пройдите анкету инвестпрофиля З из З                                                                                                    |        |
| <ul> <li>Пожалуйста, отвечайте на вопросы анкеты честно. Советник не несет<br/>ответственности за последствия предоставления вам инвестиционных<br/>рекомендаций на основе недостоверных сведений в анкете.</li> </ul> |        |
| 1 Укажите валюту инвестирования                                                                                                    |        |
| Рубли                                                                                                    |        |
| Доллары США                                                                                                    |        |
| Евро                                                                                                    |        |
| Другое                                                                                                    |        |
| 2 Сколько вам лет?                                                                                                    |        |
| 🔵 до 20 лет                                                                                                    |        |
| 🔘 от 21 до 30 лет                                                                                                    |        |
| 🔘 от 31 до 40 лет                                                                                                    |        |
| 🔘 от 41 до 50 лет                                                                                                    |        |
| 🔘 от 51 до 60 лет                                                                                                    |        |
| 🔘 более 60 лет                                                                                                    |        |
|                                                                                                    |        |

Рис 21. Этап прохождения анкеты инвестпрофиля

Клиент должен ответить на каждый вопрос, представленный в анкете. После прохождения анкеты инвестиционного профилирования, клиенту необходимо ознакомиться с результатом прохождения анкеты и согласиться с присвоенным инвестиционным профилем клиента.

Подтверждение согласия с результатом прохождения анкеты (Рис.22) и присвоенным инвестиционным профилем осуществляется при помощи СМС. В результате клиент получает документ (справку) с описанием инвестпрофиля (Рис.23).

| Информация для эксплуатации ПО информационной системы «Sovetnik.io» | Версия: 1.0 |
|---------------------------------------------------------------------|-------------|
| Руководство пользователя                                            |             |
| Дата                                                                | 01.09.2023  |

| <page-header><page-header><section-header><section-header><section-header><section-header><section-header><section-header><section-header><section-header><section-header><section-header><section-header><section-header><section-header><section-header><section-header></section-header></section-header></section-header></section-header></section-header></section-header></section-header></section-header></section-header></section-header></section-header></section-header></section-header></section-header></section-header></page-header></page-header>                                                                                                    | Регистрация                                                                                                    |                                                                                                    |                                                          | RU 🖪 主                |
|----------------------------------------------------------------------------------------------------|----------------------------------------------------------------------------------------------------|----------------------------------------------------------------------------------------------------|----------------------------------------------------------|-----------------------|
| Документы:       Адрес:       Поддержка:       Медиа:         Согласие на обработку персональных данных       117342, г. Москва, ул. Бутлерова дом 17 этаж 5, Комната 69       • +7 (499) 288-27-39       •       •       •       •       •       •       •       •       •       •       •       •       •       •       •       •       •       •       •       •       •       •       •       •       •       •       •       •       •       •       •       •       •       •       •       •       •       •       •       •       •       •       •       •       •       •       •       •       •       •       •       •       •       •       •       •       •       •       •       •       •       •       •       •       •       •       •       •       •       •       •       •       •       •       •       •       •       •       •       •       •       •       •       •       •       •       •       •       •       •       •       •       •       •       •       •       •       •       •       •       •       •       < | пройдите анкету инвестпрофиля<br>Умеренный инвестиционный профиль<br>цель - баланс стабильности портфеля и<br>Ожидаемая доходность Допустин<br>до 14% 10%<br>Отправляя код из СМС, вы подписываете след<br>Справка о присвоении инвест<br>PDF<br>Мы отправим код на номер +7 903 4644<br>Подписание документов кодом из СМС приравн<br>на основании документов кодом из СМС приравни<br>на основании документов кодом из СМС приравни<br>на основании документов кодом из СМС приравни<br>на основании документов кодом из СМС приравни<br>на основании документов кодом из СМС приравни<br>на основании документов кодом из СМС приравни<br>на основании документов кодом из СМС приравни<br>Подписатъ | 3 из 3<br>подходит для инвестора, гог<br>и роста его стоимости.<br>чый риск<br>тующие документы:<br>т профиля от 25.08.2023<br>-08-41<br>ивается к живой подписи<br>онном документообороте<br>ным инвестиционным профилем. | тового принять умеренный ур                              | овень риска. Основная |
| senter recent to consider with yind a craterior or 2 wedge and not o                                                                                                    | Документы:<br>Согласие на обработку<br>персональных данных<br>Соглашение об электронном<br>документообороте<br>О способах взаимодействия<br>программы и клиента<br>Уведомление о рисках при<br>применении программ<br>Общая информация о программе<br><u>Программа аккредитована СРО НФА в порядке</u><br>Банком России на основании пункта 6 статьи 6.2                                                                                                    | Адрес:<br>117342, г. Москва, ул.<br>Бутлерова дом 17 этаж 5,<br>комната 69<br><u>установленном</u><br>Федерального                                                                                                    | Поддержка:<br>€ +7 (499) 288-27-39<br>≧ info@sovetnik.io | Медиа:                |

Рис 22. Подтверждение согласия с результатом прохождения анкеты

Справка о присвоении инвестиционного профиля

| Инвестор               | Иванов Артем Иванович |
|------------------------|-----------------------|
| Инвестиционный профиль | Умеренный             |
| Ожидаемая доходность   | до 14%                |
| Допустимый риск        | 10%                   |
| Дата присвоения        | 25.08.2023 18:50      |

Вам присвоен Умеренный инвестиционный профиль.

Умеренный инвестиционный профиль подходит для инвестора, готового принять умеренный уровень риска. Основная цель - баланс стабильности портфеля и роста его стоимости.

#### Рис 23. Справка о присвоении инвестпрофиля

После прохождения всех этапов регистрации, клиент получает полный доступ к личному кабинету.